1. Open Accounts dialog box.

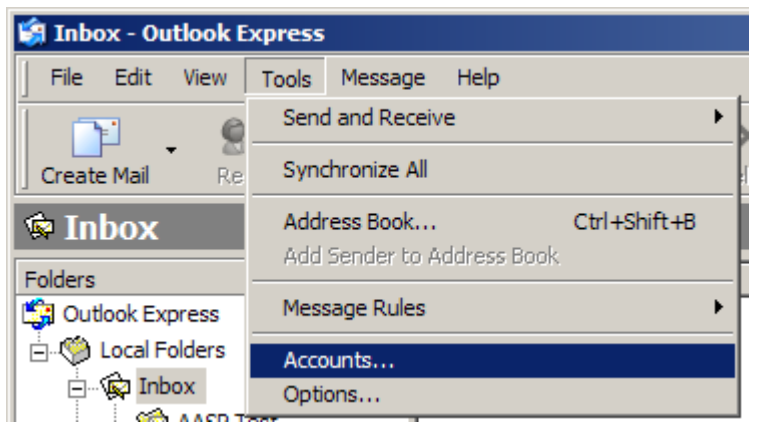

2. Select the Mail tab and then select your email account. Then select the "Properties" button.

| Internet Accounts |                  |               | <u>? ×</u>     |
|-------------------|------------------|---------------|----------------|
| All Mail News D   | irectory Service |               | <u>A</u> dd    |
| Account           | Туре             | Connection    | Remove         |
| AASP Email Acount | mail (default)   | Any Available | Properties     |
|                   |                  |               | Set as Default |
|                   |                  |               | Import         |
|                   |                  |               | Export         |
|                   |                  |               | Set Order      |
|                   |                  |               | Close          |

On the general tab enter you aasp email address in the "Email address" field.
 If you want this account to be include when you select the send/receive button then check the box labeled "Include this account when receiving mail or synchronizing".

| AASP Email Acount Properties                                                                                           |  |  |  |  |
|----------------------------------------------------------------------------------------------------|--|--|--|--|
| General Servers Connection Security Advanced                                                                           |  |  |  |  |
| Mail Account                                                                                                    |  |  |  |  |
| Type the name by which you would like to refer to these<br>servers. For example: "Work" or "Microsoft Mail<br>Server". |  |  |  |  |
| AASP Email Acount                                                                                                    |  |  |  |  |
| User Information                                                                                                    |  |  |  |  |
| Name: My Name                                                                                                    |  |  |  |  |
| Organization:                                                                                                    |  |  |  |  |
| E-mail address: myemail@aasp.net                                                                                       |  |  |  |  |
| Reply address:                                                                                                    |  |  |  |  |
| Include this account when receiving mail or synchronizing                                                              |  |  |  |  |
|                                                                                                    |  |  |  |  |
|                                                                                                    |  |  |  |  |
| OK Cancel Apply                                                                                                    |  |  |  |  |

Select the "Servers" tab and configure the fields as shown in the figure below.
Replace "myemail" with the part of your email address in front of the "@".
Uncheck "Remember password" if you want to enter your password each time you use the

In order to send email you need to check the box "My server requires authentication" Then select the "Settings..." button and proceed to step 5.

| 😪 AASP Email Acount Properties              |       |  |  |  |
|---------------------------------------------|-------|--|--|--|
| General Servers Connection Security Advance | ced   |  |  |  |
| Server Information                          |       |  |  |  |
| My incoming mail server is a POP3 serve     | r.    |  |  |  |
| Incoming mail (POP3): pop3.aasp.net         |       |  |  |  |
| Outgoing mail (SMTP): smtp.aasp.net         |       |  |  |  |
| Incoming Mail Server                        |       |  |  |  |
| Account name: myemail                       |       |  |  |  |
| Password:                                   |       |  |  |  |
| Remember passwor                            | d I   |  |  |  |
| Log on using Secure Password Authentication |       |  |  |  |
| Outgoing Mail Server                        |       |  |  |  |
| My server requires authentication Settings  |       |  |  |  |
|                                             |       |  |  |  |
|                                             |       |  |  |  |
|                                             |       |  |  |  |
| OK Cancel                                   | Apply |  |  |  |

5. Select the "Log on using" radio button. Then enter your account information. The "myemail" is the portion of your aasp email address in front of the "@".

| Outgoing Mail Server                           |                   | ? X  |  |  |
|------------------------------------------------|-------------------|------|--|--|
| Logon Information                              |                   |      |  |  |
| C Use same settings as my incoming mail server |                   |      |  |  |
| Log on using                                   |                   |      |  |  |
| Account name:                                  | myemail           |      |  |  |
| Password:                                      | •••••             |      |  |  |
|                                                | Remember password |      |  |  |
| Cog on using Secure Password Authentication    |                   |      |  |  |
|                                                | OK Car            | ncel |  |  |

Check the option "Log on using Secure Password Authentication".

6. Now click on the "OK" buttons to close all of the windows.